# SUPPLIER REQUEST TRAINING

Go to your Jaggaer landing page and select the Supplier Registration/Request form tile.

|                                                                                                    | act Approver/Signer TCU Cont | ract Requester           |                      |                              |     |
|----------------------------------------------------------------------------------------------------|------------------------------|--------------------------|----------------------|------------------------------|-----|
| Catalogs                                                                                                    |                              |                          |                      |                              |     |
| amazonbusiness<br>Amazon Business                                                                                | B&H Photo Video              | CDWG                     | Flahor<br>Sciontific | SHENO SCHEN*<br>Henry Schein | PRO |
| Preferred<br>Preferred Business Solutions                                                                        | Summus - Staples             | WUR Could Dearer         | GRAINGER<br>Grainger |                              |     |
| Non-Catalog Forms                                                                                                |                              |                          |                      |                              |     |
| and the second second second second second second second second second second second second second second second |                              |                          |                      |                              |     |
| Goods                                                                                                    | Services                     | MSA - PO                 |                      |                              |     |
| Goods<br>Accounts Payable Forms                                                                                  | Services                     | MSA - PO                 |                      |                              |     |
| Goods<br>Accounts Payable Forms<br>Payment Request                                                               | Services<br>Honorarium       | MSA - PO<br>Wire Request |                      |                              |     |

Select "Click Here to Start a New Supplier Request" for a new supplier. There is also an option also to confirm whether or not a supplier is already in the system by searching for existing supplier.

## Form • New Request Supplier

| Request a New Supplier    | 0                                            |  |
|---------------------------|----------------------------------------------|--|
| Request a New Supplier    | Click Here to Start a New Supplier Request 🖸 |  |
| Search Existing Suppliers | 0                                            |  |
| Existing Supplier         |                                              |  |
| Enter Supplier 🚖          | Select Supplier Q                            |  |

Enter the individual's or company's name then click on "Submit"

| Request New Supplier   |                        |  |  |  |
|------------------------|------------------------|--|--|--|
| Supplier request form  | Basic Supplier Request |  |  |  |
| Supplier name * Submit |                        |  |  |  |

All information with a "star" must be completed. Toggle between Individual or Company as appropriate. If "Individual" is selected, Last and First Name will be required.

Once all information is filled in select "next".

| My Supplier Requests                 |                                                                                                    |                 |         |   |
|--------------------------------------|----------------------------------------------------------------------------------------------------|-----------------|---------|---|
| Stark Industries                     | Questions - Company Overview                                                                                                    | 🖶 Print Request | History | ? |
| Template Basic Supplier              |                                                                                                    |                 |         |   |
| Request<br>Request Status Incomplete | ✓ Company Information                                                                                                    |                 |         |   |
| Questions 🗸                          | Is the Supplier an Individual or Company? *                                                                                                    |                 |         |   |
| Requester Contact Inform             | Individual 🗘                                                                                                    |                 |         |   |
| Review and Complete                  | Supplier Name *                                                                                                    |                 |         |   |
| Supplier Request Workflow            | Stark Industries                                                                                                    |                 |         |   |
|                                      | Email Address *  Payment Type: * Awards Education Medical Services Non-Profit Purchase of Goods Royalty Payment Services Performed  V Individual Information Last Name *  First Name * |                 |         |   |
|                                      | * Required Save Pro                                                                                                    | gress           | Next >  |   |

If Company is selected, all information with a "star" must be completed.

## Once completed select Next.

| My Supplier Requests               |                                                                                                    |                             |
|------------------------------------|----------------------------------------------------------------------------------------------------|-----------------------------|
| Stark Industries                   | Questions - Company Overview                                                                                                | Print Request   History   ? |
| Template Basic Supplier<br>Request |                                                                                                    |                             |
| Request Status Incomplete          | Company Information                                                                                                    |                             |
| Questions 🗸                        | Is the Supplier an Individual or Company? *                                                                                 |                             |
| Requester Contact Inform           | Company 🗘                                                                                                    |                             |
| Review and Complete                | Supplier Name *                                                                                                    |                             |
| Supplier Request Workflow          | Stark Industries                                                                                                    |                             |
|                                    | Email Address *                                                                                                    |                             |
|                                    | Payment Type: *                                                                                                    |                             |
|                                    | Awards     Education     Medical Services     Non-Profit       Purchase of Goods     Royalty Payment     Services Performed |                             |
|                                    | ★ Required Save Pr                                                                                                    | bgress Next >               |

### Requester's Name, Email and Department will be automatically populated.

#### Select Next

| ny Supplier Request        | ts                                      |                                           |  |
|----------------------------|-----------------------------------------|-------------------------------------------|--|
| Stark Industries           |                                         | Requester Contact Information             |  |
| Template<br>Request Status | Basic Supplier<br>Request<br>Incomplete | Requester Name:                           |  |
| Questions 🗸                |                                         | Requester Email:<br>Requester Department: |  |
| Requester Cor              | ntact Infor                             |                                           |  |
| Review and Co              | omplete                                 |                                           |  |
| Supplier Reque             | est Workflow                            |                                           |  |
|                            |                                         |                                           |  |
|                            |                                         |                                           |  |
|                            |                                         |                                           |  |

Ensure two sections are complete (will have a green check mark). Select the Certification box and then select Complete Request.

| My Supplier Requests                                            |                               |                                              |                  |  |
|-----------------------------------------------------------------|-------------------------------|----------------------------------------------|------------------|--|
| Stark Industries                                                | Review and Complete           | Print Request History ?                      |                  |  |
| Template Basic Supplier<br>Request<br>Request Status Incomplete | ✓ Required fields complete    | quired fields complete                       |                  |  |
| Questions 🗸                                                     | Section                       | Progress                                     |                  |  |
| Requester Contact Inform                                        | Questions                     | <ul> <li>Required fields complete</li> </ul> |                  |  |
| Review and Complete                                             | Requester Contact Information | No Required fields                           |                  |  |
| Supplier Request Workflow                                       | Certification                 | ict to the best of my knowledge and belief.  |                  |  |
|                                                                 |                               |                                              |                  |  |
|                                                                 | ★ Required                    | < Previous                                   | Complete Request |  |

#### Select Yes to confirm

| Confirm                                                  | ×          |
|----------------------------------------------------------|------------|
| Are you sure you are ready to complete your new supplier | r request? |
|                                                          | Yes No     |

After confirming, the request will go to Supplier Registration desk for approval and will send out invitation to supplier for to provide all information to register.

| My Supplier Requests Stark Industries |                                           |   |                               |                            |        |
|---------------------------------------|-------------------------------------------|---|-------------------------------|----------------------------|--------|
|                                       |                                           |   | Supplier Request Workflow     |                            |        |
| Template<br>Request Status            | Basic Supplier<br>Request<br>Under Review |   |                               | Supplier Request Review    | 8      |
| Questions<br>Requester Con            | ntact Inform                              | * | Submitted<br>4/9/2025 4:23 PM | Active 2<br>View approvers | Finish |
| Supplier Requ                         | est Workflow                              |   |                               |                            |        |